## Comment télécharger et installer Google Earth sur son PC ?

## Présentation de Google Earth:

Google Earth est un logiciel gratuit en français. Comme l'indique la présentation du Site Google earth, c'est un globe virtuel qui « met des informations géographiques sur le monde entier à votre portée, en associant la puissance de la recherche Google et des images satellite, des plans, des cartes, des images en relief et des représentations 3D des bâtiments ».

## Téléchargement du logiciel:

Pour télécharger le logiciel, il y deux solutions:

soit cliquer sur ce lien: <u>http://earth.google.com/intl/fr/</u> soit taper cette adresse internet dans la barre adresse de votre navigateur Internet

La page internet ci-dessous apparaît:

| Google                                                                                                    | Bienvenue dans Google Earth                                                                                                    | Langue :                                                                                                    |
|----------------------------------------------------------------------------------------------------|----------------------------------------------------------------------------------------------------|----------------------------------------------------------------------------------------------------|
| Accueil<br>Téléchargement<br>Présentation du produit<br>Galerie<br>Communauté<br>Google Earth Actions<br>publiques<br>SketchUp<br>Aide | Google Earth         Version gratuite           Sougle Earth vous permet d'accéder directement à n'importe quel point du globe terrestre et d'examiner des images satellite, des cartes, des bâtiments 3D et le relief, ou encore d'explorer les galaxies de l'Univers. Découvrez de nombreuses informations géographiques à travers des images et du texte, enregistrez les lieux que vous avez visités et partagez-les avec d'autres personnes.           Afficher le didacticiel. | Télécharger Google Earth 4.3         Explorez la Terre et l'espace. Ce service est entièrement gratuit.         Nouveautés de Google Earth 4.3 (bêta)         Bâtiments 3D photoréalistes des quatre coins du monde       Découvrez vos lieux préférés à l'aube et au crépuscule grâce à une nouvelle fonctionnalité         Passez, en un instant, de l'espace à une rue de votre quartier |
|                                                                                                    | Google Earth   Version avancée         Soogle Earth Pro   400 USD         Idéal pour les entreprises, Google Earth Pro est un outil collaboratif très utile pour la recherc         En savoir plus   Études de cas   Acheter   Essai gratuit pendant 7 jours   Comparatif des proc         Google Earth Plus   20 USD                                                                                                    | he et la présentation de données géographiques.<br>duits                                                                                                    |
|                                                                                                    | Avec Google Earth Plus, vous bénéficiez de la prise en charge des appareils GPS, de meille supérieure.         En savoir plus   Acheter   Comparatif des produits         Google Earth   Solutions d'entreprise         Découvrez également les solutions d'entreprise Google Earth, qui permettent le déploiement de bases de d<br>En savoir plus - Veuillez me contacter.                                                                                                    | ures performances, de fonctions d'importation des feuilles de calcul et d'une résolution d'impression<br>onnées Google Earth personnalisées dans votre entreprise, administration ou organisme.                                                                                                    |
| •                                                                                                    | ©2008 Google - <u>Règles de confidentialité</u> - <u>Conditions d'utilisation</u> - <u>À propos de Google</u>                                                                                                    |                                                                                                    |

Il existe plusieurs versions de Google earth mais nous ne nous interresserons qu'à la version gratuite.

<u>Pour la télécharger, il suffit de cliquer sur le cadre bleu Télécharger Google Earth situé en haut à droite.</u>

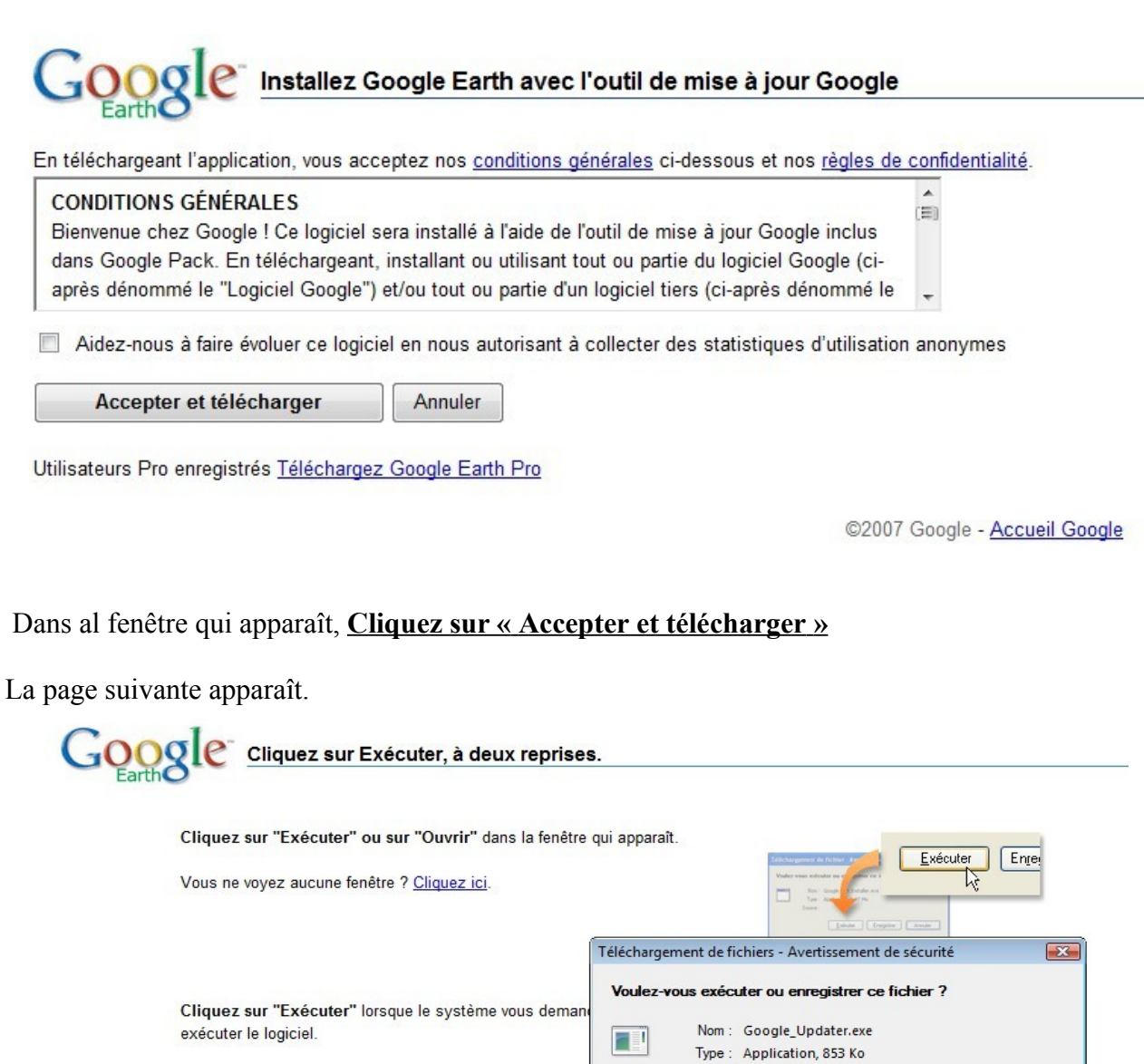

Il suffit de cliquer sur Enregistrer afin de télécharger le logiciel sur votre ordinateur. Une fois le logiciel téléchargé, l'icone ci-dessous apparaît:

Le logiciel va maintenant être installé automatiquement. Si v

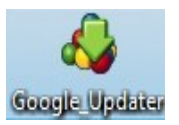

De: www.google.com

Quels sont les risque

Exécuter Enregistrer

Bien que les fichiers téléchargés depuis Internet puissent être utiles, ce type de fichier présente un danger potentiel. N'exécutez pas et

n'enregistrez pas ce programme si vous n'êtes pas sûr de son origine

©2007 Google - Accueil Google - Groupe de discussion

Annuler

Installation du logiciel:

<u>Cliquez dessus et le logiciel s'installera automatiquement ( Les fenêtres ci-dessous apparaitront sur votre écran).</u>

| État actuel Logiciels installé                                                              | s Mises à jour                               | Préférences                           |                              |
|---------------------------------------------------------------------------------------------|----------------------------------------------|---------------------------------------|------------------------------|
| <b>Féléchargements</b>                                                                      |                                              | Installations                         |                              |
| 100 % téléchargé                                                                            | 1                                            | Installation(s) terminée(s) : 1 sur 2 |                              |
| <ul> <li>Vous pouvez cliquer à tout mon</li> <li>Cliquez sur Exécuter pour lance</li> </ul> | nent sur le bouton Pa<br>er une application. | use et reprendre le processus ulté    | rieurement. Pause Annul      |
| Programme                                                                                   | État                                         |                                       | Taille du<br>téléchargement▲ |
| 🕫 Barre d'outils Google pour IE                                                             | Installé(e)                                  | Exécuter Aide                         | 1,1 Mo                       |
| Soogle Earth Soogle Earth                                                                   | Installation 🐂                               |                                       | 12,7 Mo                      |
|                                                                                             |                                              |                                       |                              |
|                                                                                             |                                              |                                       |                              |

| 00 % téléchargé Installation(s) terminée(s) : 2 sur 2 Installation terminée Pour gérer les applications incluses dans l'outil de mise à jour Google, utilisez l'onglet Logiciels installés. L'outil de mise à jour Google est accessible via le menu Démarrer ou la barre d'état sustème. L'installation de Google Earth est terminée. Taille du éléchargement▲ Se Barre d'outils Goog Google Earth Exécuter Google Earth Annuler 12,7 Mo | Installation(s) terminée(s) : 2 sur 2                                                                        |                             |
|----------------------------------------------------------------------------------------------------|----------------------------------------------------------------------------------------------------|-----------------------------|
|                                                                                                    |                                                                                                    |                             |
| Programme       Taille du réléchargement         Se Barre d'outils Goog       1,1 Mo         Google Earth       Annuler         12,7 Mo                                                                                                    | mise à jour Google, utilisez l'onglet Logi<br>nenu Démarrer qu'le barre d'état systèm<br>Earth est terminée. | ciels installés.            |
| Exécuter Google Earth     Annuler     12,7 Mo                                                                                                    |                                                                                                    | Taille du<br>eléchargement▲ |
|                                                                                                    | cuter Google Earth Annuler                                                                                   | 12,7 Mo                     |
|                                                                                                    |                                                                                                    |                             |
|                                                                                                    |                                                                                                    | Earth est terminée.         |

Une fois l'installation achevée, l'icone ci-dessous apparaît sur votre bureau.

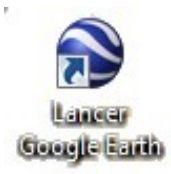

## Il suffit de double cliquer dessus pour lancer le logiciel.